## Připojení GoogleDisku do gmlCloudu (do http://www.gml.cz/soubory)

Používáte http://www.gml.cz/oblacky pro přístup na školní disky K: a L:? Tímto postupem k nim můžete přidat i složku odkazující na váš Google Disk. Je to mírně komplikovaný postup:

 V internetovém prohlížeči otevřete stránku https://console.developers.google.com/project, přihlašte se svým účtem u GoogleApps (tím, kterým čtete poštu, login typu havlasek@gml.cz, příslušné heslo). Uvitíte:

| ← → C fi 🔒 h                | ttps://console.developers.google.com/project |
|-----------------------------|----------------------------------------------|
| Google Develo               | pers Console                                 |
| Projects                    | Create Project                               |
| Billing<br>Account settings | You do not have any active projects.         |
| Need help?<br>Privacy 다     | Projects pending deletion                    |

 Kliknete na tlačítko "Create project". Vyplňte jednoznačné "Project name", například "gmlcloudhavlasek", záleží na vás. Systém vám níže vygeneruje jednoznačné Project ID (nebudete jej potřebovat):

| gmlcloud-havlase | ek  |   |
|------------------|-----|---|
|                  |     |   |
| PROJECTID 🎯      |     |   |
| silicon-outcome- | 850 | C |

 Kliknete na tlačítko "Create", počkáte cca 10 sekund, projekt se vytvoří a objeví se jeho Dashboard:

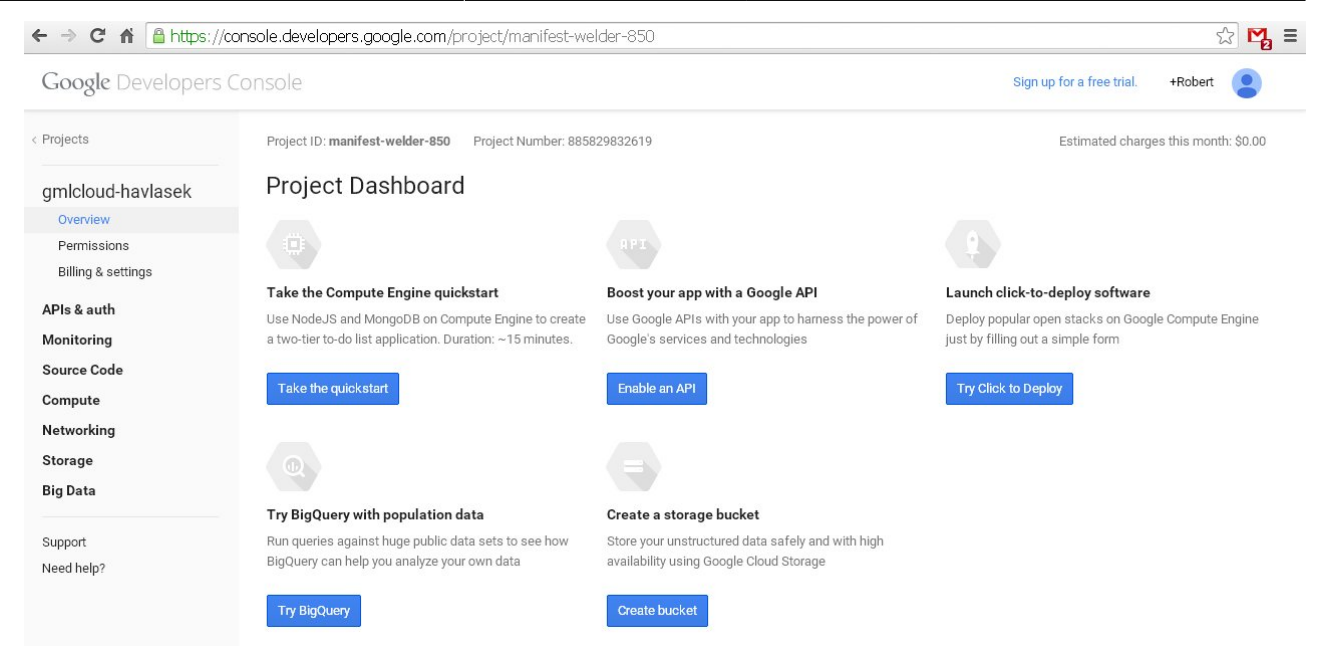

• Buď lze v Dashboardu kliknout na "Enable an API" (v druhém bloku) nebo lze v levém menu zvolit položku "APIs&auth" a v ní podpoložku "APIs". Vidíme:

| Google Developers  | Console                                                                                       | Sign up for a free trial. +Robe | ert 🙎  |
|--------------------|-----------------------------------------------------------------------------------------------|---------------------------------|--------|
| Projects           | Enabled APIs                                                                                  |                                 |        |
|                    | Some APIs are enabled automatically. You can disable them if you're not using their services. |                                 |        |
| gmlcloud-havlasek  | NAME A                                                                                        | QUOTA                           | STATUS |
| Overview           |                                                                                               |                                 |        |
| Permissions        | BigQuery API                                                                                  |                                 | ON     |
| Billing & settings | Debuglet Controller API                                                                       | 0%                              | ON     |
| APIs & auth        |                                                                                               |                                 |        |
| APIs               | Google Cloud SQL                                                                              |                                 | ON     |
| Credentials        |                                                                                               |                                 |        |
| Consent screen     | Google Cloud Storage                                                                          |                                 | UN     |
| Push               | Google Cloud Storage JSON API                                                                 |                                 | ON     |
| Monitoring         |                                                                                               |                                 |        |
| Source Code        |                                                                                               |                                 |        |
| Compute            | Browse APIs                                                                                   |                                 |        |
| Networking         | Filter by API name or description                                                             |                                 |        |
| Storogo            |                                                                                               |                                 |        |
| Storage            | NAME ^                                                                                        | QUOTA                           | STATUS |
| Big Data           | Ad Exchange Buyer API                                                                         | 1,000 requests/day              | OFF    |
| Support            |                                                                                               |                                 |        |
| Need help?         | Ad Exchange Seller API                                                                        | 10,000 requests/day             | OFF    |
|                    | Admin SDK                                                                                     | 150,000 requests/day            | OFF    |
|                    |                                                                                               |                                 | 0.55   |

 V druhé části ("Browse APIs") musíme nastavit z Off na On položky "Drive API" a "Drive SDK". Ty se poté objeví nahoře mezi povolenými:

| Google Developers                        | Console                                                                                                    | Sign up for a free trial. | +Robert | •      |
|------------------------------------------|----------------------------------------------------------------------------------------------------|---------------------------|---------|--------|
| < Projects                               | Enabled APIs<br>Some APIs are enabled automatically. You can disable them if you're not using their services. |                           |         |        |
| gmlcloud-havlasek<br><sub>Overview</sub> | NAME A                                                                                                    | QUOTA                     |         | STATUS |
| Permissions<br>Billing & settings        | BigQuery API                                                                                                  |                           | 0%      | ON     |
| APIs & auth                              | Debuglet Controller API                                                                                       |                           | 0%      | ON     |
| APIs                                     | Drive API                                                                                                    |                           |         | ON     |
| Credentials<br>Consent screen            | Drive SDK                                                                                                    |                           | 1       | ON     |
| Push                                     | Google Cloud SQL                                                                                              |                           |         | ON     |
| Monitoring<br>Source Code                | Google Cloud Storage                                                                                          |                           |         | ON     |
| Compute<br>Networking                    | Google Cloud Storage JSON API                                                                                 |                           |         | ON     |
| Storage                                  | Browse APIs                                                                                                   |                           |         |        |
| Big Data                                 | Filter by API name or description                                                                             |                           |         |        |
| Support<br>Need help?                    | NAME ^                                                                                                    | QUOTA                     |         | STATUS |
|                                          | Ad Exchange Buyer API                                                                                         | 1,000 requests/day        |         | OFF    |
|                                          | Ad Evolution CollectADI                                                                                       | 10 000                    |         | OFF    |

• U položky Drive SDK klikneme na ikonu s nastavením (ozubené kolečko):

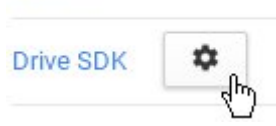

Drive API

 Klikneme na "Go to the original console." Nelekněte se, otevře se nový panel se starší verzí konzole, patrně do nové konzole Google ještě nenaprogramoval všechny funkcionality… Vypadá takto:

| <u>Vyhledávání Obrázky E-ma</u>              | il Disk Kalendář Weby Správa YouTube Další ▼ havlasek@gml.cz ▼   Nastavení ▼   Nápověda   Odhlásit                                                                                                    |
|----------------------------------------------|----------------------------------------------------------------------------------------------------|
| Google apis                                  |                                                                                                    |
| gmlcloud-havlasek •                          |                                                                                                    |
| Overview<br>Services                         | App ID: 885829832619                                                                                                    |
| Team                                         | Application Info                                                                                                    |
| API Access<br>Billing (G<br>Reports          | Application into<br>Application Name<br>If you would like to customize your application's name within Drive, you can specify it here. Note that the standard name may still be used outside of Drive, for example in<br>authorization dialogs. |
| Quotas                                       |                                                                                                    |
| 🔍 BigQuery                                   | Shot Description                                                                                                    |
| 실 Drive SDK                                  | A one-line description of your application.                                                                                                    |
| 🖌 Google Cloud SQL<br>🚍 Google Cloud Storage |                                                                                                    |
|                                              | Full Description                                                                                                    |

 V levém menu zvolíme "Api Access", poté klikneme na velké modré tlačítko "Create an OAuth 2.0 client ID…"

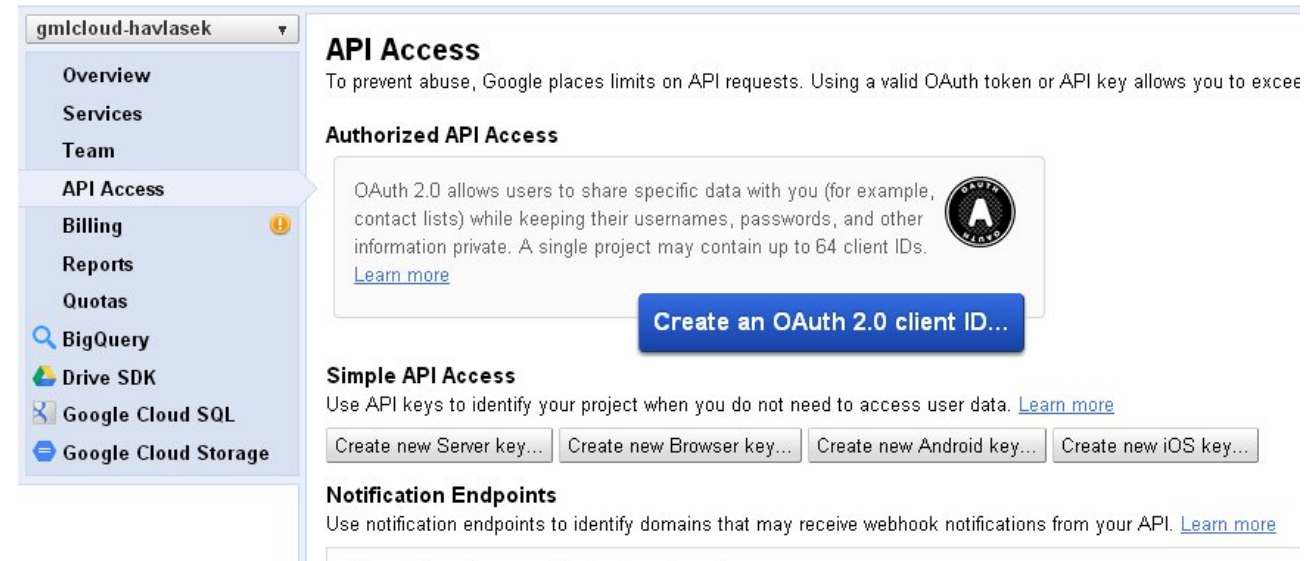

- Allowed Domains: No domains allowed
- Objeví se nové podokno, v něm vyplníte libovolné "Product name", ostatní lze nechat prázdné, tedy takto:

| Create Client I                                                        | D                                                                                                    |
|------------------------------------------------------------------------|----------------------------------------------------------------------------------------------------|
| <b>Branding Inform</b><br>The following inform<br>using your new clier | <b>nation</b><br>lation will be shown to users whenever you request access to their private data<br>nt ID. |
| Product name:                                                          | gmlCloud-Havlasek                                                                                          |
| Google account:                                                        | havlasek@gml.cz - <b>you</b><br>Link your project to this account's profile and reputation.                |
| Product logo:                                                          | http://example.com/example_logo.png                                                                        |
|                                                                        | Update<br>Max size: 120x60 pixels                                                                          |
| Home Page URL:                                                         |                                                                                                    |
| Next Cancel                                                            | Learn more                                                                                                 |

 Klikneme na Next, "Application type" ponecháme button "Web application", u nápisu Authorized Redirect URIs klikneme na "More options" a do prvního pole vyplníme přesně dva řádky: http://www.gml.cz/oblacky/index.php/settings/personal a http://www.gml.cz/oblacky/index.php/settings/admin Spodní pole ponecháme tak, jak samo vzniklo. Situace bude vypadat takto:

| Client ID                                                                                                    | Settings                                                                                                    |                                                                                                    |
|----------------------------------------------------------------------------------------------------|----------------------------------------------------------------------------------------------------|----------------------------------------------------------------------------------------------------|
| Application                                                                                                    | n type                                                                                                    |                                                                                                    |
| Web a<br>Acces                                                                                                    | pplication<br>sed by web browsers over a network.                                                                                                    |                                                                                                    |
| Calls (                                                                                                    | e account<br>Google APIs on behalf of your application instead of an end-user. Learn r                                                                                                    | nore                                                                                                    |
| Installe<br>Runs e                                                                                                    | ed application<br>on a desktop computer or handheld device (like Android or iPhone).                                                                                                    |                                                                                                    |
| Authorized                                                                                                    | l Redirect URIs <u>(fewer options)</u>                                                                                                    |                                                                                                    |
| One per li<br>https:/<br>https:/                                                                                                    | he.Forexample:https://example.com/path/to/callback<br>//www.gml.cz/oblacky/index.php/settings/personal<br>//www.gml.cz/oblacky/index.php/settings/admin                                                                                                    |                                                                                                    |
| <b>Authorized</b><br>One per li                                                                                                    | I JavaScript Origins<br>ne. For example: https://example.com                                                                                                    |                                                                                                    |
| httns:/                                                                                                    |                                                                                                    |                                                                                                    |
|                                                                                                    | /www.gml.cz                                                                                                    |                                                                                                    |
| Create cli                                                                                                    | /www.gml.cz<br>ent ID Back Cancel                                                                                                    | Learn m                                                                                                    |
| Create clie<br>kneme na tl<br>hedávání Obrázky E-mail                                                                                                    | /www.gml.cz<br>ent ID Back Cancel<br>ačítko "Create client ID", vyrobí se konečně přístupové údaje. V<br>Disk Kalendář Weby Správa YouTube Další • havlasek@yml.cz •                                                                                                    | Learn m<br>/idíme:<br> Nastavení v  Nápověda   (                                                                                                    |
| Create clie<br>Kneme na tl<br>hledávání Obrázky E-mail<br>Google apis<br>sleloud-havlasek v<br>Overview<br>Services<br>Team<br>API Access                                                                                 | / www.gml.cz         ent ID       Back       Cancel         ačítko "Create client ID", vyrobí se konečně přístupové údaje. V         Disk Kalendář Weby Správa YouTube Další •       havlasek@gml.cz •         API Access         To prevent abuse, Google places limits on API requests. Using a valid OAuth token or API key allows you to exceed anonymous limits by con         Authorized API Access         OAuth 2.0 allows users to share specific data with you (for example, contact lists) while keeping their usernames, passwords, and other inform contain up to 64 client IDs. Learn more                                                                                                    | Learn m<br>/idíme:<br> Nastavení v  Nápověda   (<br>necting requests back to yo<br>nation private. A single proje                                                                                                    |
| Create clie<br>Kneme na tl<br>hledávání Obrázky E-mail<br>COOGLE apis<br>ulcioud-havlasek v<br>Overview<br>Services<br>Team<br>API Access<br>Billing 0<br>Reports<br>Quotas<br>BigQuery<br>Drive SDK<br>Goardie Clead SOL | / ₩₩₩.gml.cz<br>ent ID Back Cancel<br>ačítko "Create client ID", vyrobí se konečně přístupové údaje. V<br>Disk Kalendář Weby Správa YouTube Další ▼ havlasek@gml.cz ▼<br>API Access<br>To prevent abuse, Google places limits on API requests. Using a valid OAuth token or API key allows you to exceed anonymous limits by con<br>Authorized API Access<br>OAuth 2.0 allows users to share specific data with you (for example, contact lists) while keeping their usernames, passwords, and other inform<br>contain up to 64 client IDs. Learn more<br>Branding information<br>The following information is shown to users whenever you request access to their private data.<br>Product name: gmlCloud-Havlasek<br>Google account: havlasek@gml.cz<br>Edit branding information                                                                                                    | Learn m<br>/idíme:<br> Nastavení v  Nápověda   (<br>necting requests back to yo<br>nation private. A single proje                                                                                                    |
| Create clie                                                                                                    | <pre>/ www.gml.czz</pre> ent ID Back Cancel ačítko "Create client ID", vyrobí se konečně přístupové údaje. V Disk Kalendář Waby Správa YouTube Další ▼ havlasek@gml.cz ▼ API Access To prevent abuse, Google places limits on API requests. Using a valid OAuth token or API key allows you to exceed anonymous limits by con Authorized API Access OAuth 2.0 allows users to share specific data with you (for example, contact lists) while keeping their usernames, passwords, and other inform contain up to 64 client IDs. Learn more Branding information The following information. Client Do web applications Client Do web applications Client ID: @85529322619-1v0a4d7acdf1npqq03crd3bpip18uc7r.apps.googleusercontent.com Email address: @85529322619-1v0a4d7acdf1npqq03crd3bpip18uc7r.dpr.gorogleusercontent.com Client secret: 4mc3F39W6d7ycc5qb23v018c Redirect URIs: https://www.gml.cz/oblacky/index.php/settings/personal https://www.gml.cz/oblacky/index.php/settings/personal https://www.gml.cz/oblacky/index.php/s | Learn m<br>/idíme:<br>Nastavení • Nápověda (<br>necting requests back to yo<br>nation private. A single proje<br>Edit settings<br>Reset client secret<br>Download JSON<br>Delete                                       |
| Create clid                                                                                                    | <pre>/ www.gml.cz</pre> ent ID Back Cancel ačítko "Create client ID", vyrobí se konečně přístupové údaje. V Disk Kalendář Weby Soráva YouTube Další ▼ havlasek@gml.cz ▼ API Access To prevent abuse, Google places limits on API requests. Using a valid OAuth token or API key allows you to exceed anonymous limits by con Authorized API Access OAuth 2.0 allows users to share specific data with you (for example, contact lists) while keeping their usernames, passwords, and other inform contain up to 64 client IDs. Learn more. Branding information The following information. Client ID is users whenever you request access to their private data. Product name: gmlCloud-Havlasek Google account: havlasek@gml.cz Edit branding information. Client ID is @85829832619=1v0a4d7acdf1npqq03crd3bp1p18uc7r.apps.googleusercontent.com Client secret: @85829832619=1v0a4d7acdf1npqq03crd3bp1p18uc7r.apps.googleusercontent.com Client secret: @85829832619=1v0a4d7acdf1npqq03crd3bp1p18uc7r.apps.googleusercontent.com Client secret: @85829832619=1v0a4d7acdf1npqq03crd3bp1p18uc7r.apps.googleusercontent.com Client secret: @85829832619=1v0a4d7acdf1npqq03crd3bp1p18uc7r.apps.googleusercontent.com Client secret: @85829832619=1v0a4d7acdf1npqq03crd3bp1p18uc7r.apps.googleusercontent.com Client secret: @85829832619=1v0a4d7acdf1npqq03crd3bp1p18uc7r.apps.googleusercontent.com Client secret: @85829832619=1v0a4d7acdf1npqq03crd3bp1p18uc7r.apps.googleusercontent.com Client secret: @8529832619=1v0a4d7acdf1npqq03crd3bp1p18uc7r.apps.googleusercontent.com Client secret: @8529832619=1v0a4d7acdf1npqq03crd3bp1p18uc7r.apps.googleusercontent.com Client Secret: @8529832619=1v0a4d7acdf1npqq03crd3bp1p18uc7r.apps.googleusercontent.com Client secret: @8529832619=1v0a4d7acdf1npqq03crd3bp1p18uc7r.apps.googleusercontent.com Client secret: @8529832619=1v0a4d7acdf1npqq03crd3bp1p18uc7r.apps.googleusercontent.com Client secret: @8529832619=1v0a4d7acdf1npqq03crd3bp1p18uc7r.apps.googleusercontent.com Client secret: @8529832619=1v0a4d7acdf1npqq03crd3bp1p18uc7r.apps.googleusercontent.com Cl | Learn m<br>/idíme:<br>Nastavení V Nápověda (<br>necting requests back to yo<br>nation private. A single proje<br>Edit settings<br>Reset client secret<br>Download JSON<br>Delete                                       |
| Create clie                                                                                                    | <pre>/ www.gml.cz</pre> ent ID Back Cancel ačítko ,,Create client ID", vyrobí se konečně přístupové údaje. V Disk Kalendář Weby Správ YouTube Další ▼ Lavdasek@gml.cz ▼ API Access To prevent abuse, Google places limits on API requests. Using a valid OAuth token or API key allows you to exceed anonymous limits by con Authorized API Access OAuth 2D allows users to share specific data with you (for example, contact lists) while keeping their usernames, passwords, and other inforn contain up to 64 client Os. Learn.more Branding information. Client D6 Learn.more Client D6 meeb applications Client D6 meeb applications Client D6 meeb applications Client D7 meeb applications Client Secret: 4mcg7j5V8d7yzc5qb23vo18z Redirect VRIs: https://www.gml.cz/oblacky/index.php/settings/personal https://www.gml.cz Create another client ID. Simple API Access Use API keys to identify you project when you do not need to access user data Learn.more Create new Stever Key. Create new Browser Key Create new Android Key, Create new More Not Key Notification Endpoints                                                                                                    | Learn m<br>/idíme:<br>Nastavení •   Nápověda   (<br>necting requests back to yo<br>nation private. A single proje<br>nation private. A single proje<br>Edit settings<br>Reset client secret<br>Download JSON<br>Delete |

Potřebovat budeme "Client ID" a "Client secret", které vyplníme do gmlCloudu. Buď si je někam zkopírujeme (např. do Poznámkového bloku) nebo necháme toto okno tak, jak je, a otevřeme další panel prohlížeče (např. stiskem CTRL+T). Přihlásíme se do http://www.gml.cz/oblacky (prosím, opravdu zde použijte /oblacky, ne /soubory, je nutné, aby adresa zněla stejně jako ta, pro niž máme přístup povolený). Vpravo nahoře u svého jména zvolíme stránku "Osobní":

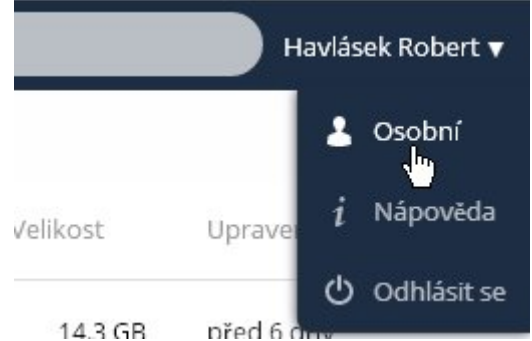

 V osobní konfiguraci zarolujeme krapet níž, na část Externí úložiště. Vyplníme si "Název složky" dle libosti (jak ji chceme vidět mezi ostatními složkami), zvolíme, že jde o Google Drive, vyplníme (CTRL+C, CTRL+V) položky "Client ID" a "Client secret" podle toho, co nám před chvílí napsal Google. Měli bychom tedy mít:

| G, Apli           | kace        |                            |                                |                      |       |                 | ۹ Havl | ásek Robert 🔻 |
|-------------------|-------------|----------------------------|--------------------------------|----------------------|-------|-----------------|--------|---------------|
|                   | Nahrát ne   | ový Vyberte nový ze s      | ouborů                         |                      |       |                 |        |               |
|                   | png nebo jp | eg, nejlépe čtvercový, ale | budete mít možnost jej oříznou | t.                   |       |                 |        |               |
| Soubory           |             |                            |                                |                      |       |                 |        |               |
|                   | Jazyk       |                            |                                |                      |       |                 |        |               |
| Dokumenty         | Česky       | ▼ Pc                       | moci s překladem               |                      |       |                 |        |               |
| You<br>Youtube Dl | Externí     | úložiště                   |                                |                      |       |                 |        |               |
|                   | N           | lázev složky               | Externí úložiště               | Nastavení            |       |                 |        |               |
|                   |             | alet blocky                | e l e l                        |                      |       |                 |        |               |
| GML Intranet      |             | Google Disk Havlásek       | Google Drive                   | 885829832619-lv0a4d. | ••••• | Povolit přístup |        |               |
| 3                 |             | Název složky               | Přidat úložiště ▼              |                      |       |                 |        |               |
| Plán práce        |             |                            |                                |                      |       |                 |        |               |
|                   |             | (                          |                                |                      |       |                 |        |               |

 Klikneme na tlačítko "Povolit přístup". Okno si na chvíli "ukradne" Google, který nás požádá o povolení:

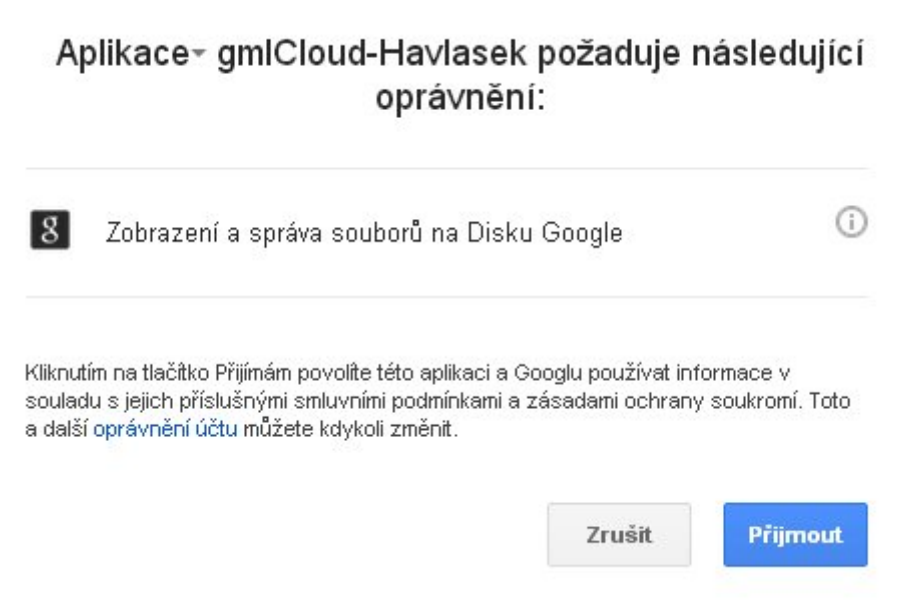

 Klikneme na tlačítko "Přijmout", prohlížeč se vrátí zpátky do gmlCloudu a měli bychom vlevo vedle konfiguračního řádku vidět zelené kolečko:

| (G), Aplikace              | e                                      |                                |                      |                     | ٩ | Havlásek Robert 🔻 |
|----------------------------|----------------------------------------|--------------------------------|----------------------|---------------------|---|-------------------|
| pr                         | ng nebo jpg, nejlépe čtvercový, ale    | budete mít možnost jej oříznou | t.                   |                     |   |                   |
| Soubory<br>Ja<br>Dokumenty | aZyk<br>Česky ▼ P                      | omoci s překladem              |                      |                     |   |                   |
| You<br>Youtube DI          | <b>xterní úložiště</b><br>Název složky | Externí úložiště               | Nastavení            |                     |   |                   |
| ۲                          | Google Disk Havlásek                   | Google Drive                   | 885829832619-lv0a4d. | <br>Přístup povolen |   |                   |
| GML Intranet               | Název složky                           | Přidat úložiště 🔹 🔻            |                      |                     |   |                   |
| Plán práce<br>K            | nřenové certifikáty SS                 | 1                              |                      |                     |   |                   |

 Pokud ano, sláva, v Souborech (vlevo nahoře) máme hned vedle disků K: a L: též disk s Google Drivem:

| ( <b>G</b> ). | Soubory               |                      | ٩          | Havlásek Robert 🔻 |
|---------------|-----------------------|----------------------|------------|-------------------|
| F             | Všechny soubory       |                      |            |                   |
| Soubory       | Sdíleno s vámi        | Název 🔺              | Velikost   | Upraveno          |
|               | Sdíleno s ostatními   | disk K:              | 14.3 GB    | před 6 dny        |
| Dokumenty     | Sdíleno pomocí odkazu | disk L:              | 341 GB     | před 10 dny       |
| Youtube DI    | Externí úložiště      | Google Disk Havlásek | Nevyřízené | před 9 měsíci     |
| ۲             |                       | 3 složky             | 355.2 GB   |                   |
| GML Intrane   | t                     |                      |            |                   |
| Plán práce    |                       |                      |            |                   |
| Uf.           |                       |                      |            |                   |

From: https://wiki.gml.cz/ - **GMLWiki** 

Permanent link: https://wiki.gml.cz/doku.php/navody:gdrive\_via\_owncloud

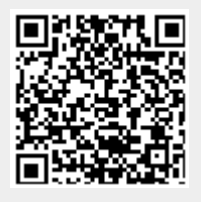

Last update: 14. 07. 2025, 06.54